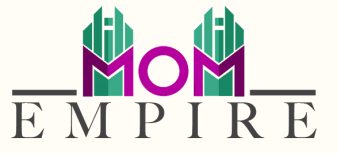

# YouTube Video Uploading How To:

Username: insert here Password: insert here

## Step 1 - Create/Sign in

Go to <u>YouTube Studio</u> and sign in using your gmail account you want associated with your business.

# Step 2 - Upload

In the top right-hand corner, click CREATE > Upload video.

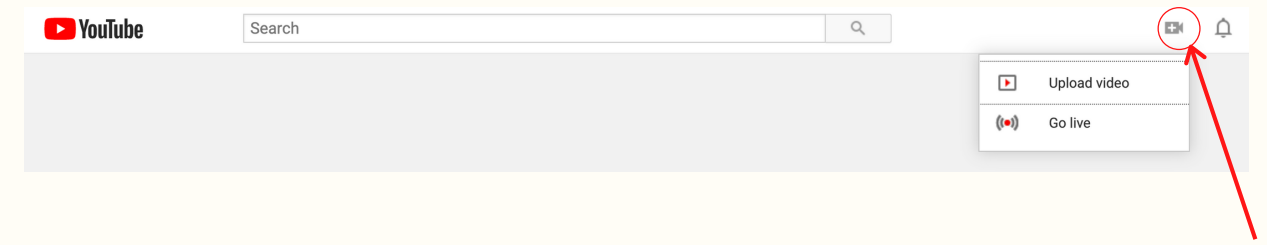

#### Step 3 – Selecting File

Select the file you'd like to upload. Once you've selected your file, follow the onscreen prompts the uploader gives you.

\*\*Note: You can upload up to 15 videos at a time. Be sure to click Edit on each file to edit your video details.

### Step 4 - Waiting

Once you have started the upload and you are waiting make sure you do not leave or close YouTube until the video is fully uploaded and you can see it in your channel videos.

|    | Your channel<br>Liberate and Lather | Video Video |       |                                                                                                    | Visibility | Restrictions | Date 🗸                    | Views | Comments | Li |
|----|-------------------------------------|-------------|-------|----------------------------------------------------------------------------------------------------|------------|--------------|---------------------------|-------|----------|----|
|    |                                     |             | 35:25 | The Foundation Of Our Business Start<br>A few weeks back I had the pleasure of<br>speaking with Dr. Jen Perez, the blonde | • Public   | None         | Oct 30, 2020<br>Published | 1     | 0        |    |
| 55 | Dashboard                           |             |       |                                                                                                    |            |              |                           |       |          |    |
| ۵  | Videos                              |             | 30:32 | \$500k In Debt To Financial Freedom<br>This week on I had the pleasure of<br>speaking with Franchelle Caesar. Fran is     | Public     | None         | Oct 21, 2020<br>Published | 23    | 2        |    |
| ≡, | Playlists                           |             |       |                                                                                                    |            |              |                           |       |          | -  |
|    | Analytics                           |             | 29:13 | Self-Care Healing Through Music with<br>When I met these two ladies and heard<br>about their background, I was just blown | • Public   | None         | Oct 14, 2020<br>Published | 14    | 0        | _  |
|    | Comments                            |             |       |                                                                                                    |            |              |                           |       |          |    |